# **Nennung Online International**

## <u>Turniersuche</u>

Neu ist die Suche nach "Internationalen Turnieren". Über diesen Punkt finden Sie alle internationalen Veranstaltungen in Deutschland.

| <b>A</b>                  | TURNIERSUCHE                                                                   | NENNUNGEN                                                          | PFERDELISTE                                    | JAHRESTURNIERLIZENZ                                                  | FN                      | ERFOLGSDATEN                       |
|---------------------------|--------------------------------------------------------------------------------|--------------------------------------------------------------------|------------------------------------------------|----------------------------------------------------------------------|-------------------------|------------------------------------|
| Turn                      | iersuche                                                                       |                                                                    |                                                |                                                                      |                         |                                    |
| In der<br>Einga<br>Sie ar | Reitturniersuche haben<br>be eines Datums, einer F<br>Ischließend bei den FN-E | Sie die Möglichkeit, Ił<br>Postleitzahl, einen Um<br>Erfolgsdaten. | nre Suche nach einer<br>kreis und/oder einen l | Turnierveranstaltung einzugrenzer<br>Landesverband. Ergebnisse zu de | i, zum Be<br>n Reitturi | eispiel durch die<br>nieren finden |
|                           | Nationale Turniere                                                             | Intern                                                             | ationale Turniere                              |                                                                      |                         |                                    |
| Um ei<br>noch l           | ne Startgenehmigung für<br>keine von der FEI genehr                            | ein internationales T<br>migte Ausschreibung                       | urnier zu beantragen,<br>vorliegt.             | können Sie hier nach Veranstaltur                                    | igen suc                | hen für die uns                    |
| Turni                     | erort:                                                                         |                                                                    |                                                |                                                                      |                         |                                    |
| Begin                     | ın / Ende:                                                                     | 07.04.2018 🔛                                                       |                                                |                                                                      |                         |                                    |
| FEI S                     | how Code:                                                                      |                                                                    |                                                |                                                                      |                         |                                    |
| FEI E                     | vent Code:                                                                     |                                                                    |                                                |                                                                      |                         |                                    |
|                           |                                                                                |                                                                    |                                                | Reitt                                                                | urniersu                | che starten                        |

Unterschied zur bekannten Turniersuche: Hier werden auch Turniere aufgelistet die es in Nennung Online noch nicht als Veranstaltung gibt. D.h. es kann in diesem Fall nur eine Startgenehmigung beantragt werden. Detailinformationen (wie gewohnt) sind erst nach dem Import der Ausschreibungsdaten über Nennung Online einzusehen.

# Erläuterung des SUCHERGEBNISSES:

|            | Startg                                            | genehmigung erforderlich  |
|------------|---------------------------------------------------|---------------------------|
|            |                                                   |                           |
| 10.05.2018 | München-Riem International u. Ausschreibung vorha | anden                     |
| 17.05.2018 | Wiesbaden                                         | μησ                       |
|            |                                                   |                           |
| 20.05.2018 | Hornsmühlen                                       |                           |
|            |                                                   |                           |
|            | Startgon                                          | ehmigung NICHT erforderli |
|            |                                                   |                           |

Sofern schon eine Ausschreibung importiert wurde kommen Sie über den Link (Veranstaltungsname) direkt zur Detailansicht der Veranstaltung.

Ist das Symbol zur Beantragung der Startgenehmigung nicht vorhanden, ist eine Beantragung nicht nötig oder nicht (mehr) möglich (z.B. Nennschluss schon überschritten).

# Erläuterung zu den Turnierdetails

| Reitturnierdetails  Summe der Startplätze: 0    Alle Prüfungen einsehen |                                                             |                               |            |         |                                |             |       |  |
|-------------------------------------------------------------------------|-------------------------------------------------------------|-------------------------------|------------|---------|--------------------------------|-------------|-------|--|
| Datum                                                                   | Prüfung                                                     | Disziplin                     | Preisgeld  | LKL/Art | Abgesch.<br>Nennungen<br>(Max) | Startplätze | info* |  |
| 10.05.2018<br>()                                                        | 32. Grand Prix -international-                              | DRE                           | 7.000,00€  | LP      | 0(-)                           | FEI         |       |  |
| 12.05.2018<br>()                                                        | 33. Grand Prix Special<br>-international-                   | DRE                           | 15.000,00€ | LP      | 0(-)                           | Ē           |       |  |
| 12.05.2018<br>()                                                        | <u>34. Grand Prix Kür -international</u><br>Hier ist zu     | inächst eine Startgenehmigung |            |         |                                | FEI         |       |  |
| 13.05.2018<br>()                                                        | durch das DOKR erforderlich.<br>- <u>Dressurderbyinte</u> ) |                               |            |         |                                |             |       |  |
| 11.05.2018<br>()                                                        | 36. Prix St.Georg -international-                           | DRE                           | 0,00€      | LP      | 0(-)                           | 0 🗸         |       |  |
| 12.05.2018<br>()                                                        | 37. Intermediaire I -international-                         | DRE                           | 0,00€      | LP      | 0(-)                           | 0 🔻         |       |  |

Die Beantragung erfolgt über einen Klick auf den FEI-Button (das angezeigte Symbol).

Sobald das DOKR die Startgenehmigung in Nennung Online erteilt hat kann eine Nennung abgegeben werden.

### Übersicht über meine Startgenehmigungen

Unter "Mein Konto" findet sich der Menüpunkt "Startgenehmigungen". Hier können Sie die von Ihnen beantragten Startgenehmigungen mit aktuellem Status einsehen, zurückziehen oder löschen.

| Persönliche Daten          | Ibre beantracte  | n Startgenehmigungen             |           |         |          |  |  |  |
|----------------------------|------------------|----------------------------------|-----------|---------|----------|--|--|--|
| Sportfachliche Daten       | inte beantragter |                                  |           |         |          |  |  |  |
| Kalender-Abo               | Datum.           | Turnier                          | Disziplin | Status  | Aktionen |  |  |  |
| FEI Registrierung          |                  |                                  |           |         |          |  |  |  |
| Startgenehmigungen         | 03.04.2018       | Verden, GER (2018_CI_0023)       | Springen  | Neu     | Ę        |  |  |  |
| Passwort ändern            | 03.04.2018       | Derbypark Hamburg Klein-Flottbek | Dressur   | Neu     | F        |  |  |  |
| Sicherheitsfragen ändern   |                  |                                  |           |         |          |  |  |  |
| Bankverbindung             | 06.11.2017       | München/Obb.                     | Springen  | Erteilt | ×        |  |  |  |
| /ereinswechsel             | 06.11.2017       | Frankfurt Festhalle              | Springen  | Erteilt | ×        |  |  |  |
| Abo-Status                 |                  |                                  |           |         |          |  |  |  |
| Persönliche Mitoliedschaft |                  |                                  |           |         |          |  |  |  |

## **FEI-Registrierung**

#### <u>Reiter</u>

| Mein Konto                                                                                                    |                                              |                                                                                                    |
|----------------------------------------------------------------------------------------------------|----------------------------------------------|----------------------------------------------------------------------------------------------------|
| Persönliche Daten                                                                                               | FEL-Registrierung für e                      | inen Reiter                                                                                             |
| Sportfachliche Daten                                                                                            |                                              |                                                                                                    |
| Kalender-Abo                                                                                                    | Hier können Sie eine FEI-Regi                | strierung durchführen. Wählen Sie bitte die Disziplin(en) und das Jahr für die die Registrierung gelten |
| FEI Registrierung                                                                                               | 301.                                         |                                                                                                    |
| Startgenehmigungen                                                                                              |                                              |                                                                                                    |
| Passwort ändern                                                                                                 | Bitte vervollständigen                       | Sie Ihre Daten                                                                                          |
| Sicherheitsfragen ändern                                                                                        | Namo                                         | Max Mustermann                                                                                          |
| Bankverbindung                                                                                                  | name.                                        | max muster main                                                                                         |
| Vereinswechsel                                                                                                  | Geburtsdatum:                                | 10.05.1989                                                                                              |
| Abo-Status                                                                                                    | Handy-Nr.:                                   | 0171-1234567                                                                                            |
| Persönliche Mitgliedschaft                                                                                      | E-Mail-Adresse:                              | mmustermann@t-online.de                                                                                 |
| Newsletter                                                                                                    |                                              |                                                                                                    |
|                                                                                                    | Landesverband:                               | Westfalen                                                                                               |
|                                                                                                    | FEI-Nr.:                                     | 12345678                                                                                                |
| The second second second second second second second second second second second second second second second se | Registrierung für folgende<br>Disziplin(en): | 2018 🔻                                                                                                  |
|                                                                                                    |                                              | Springen (Gebühr: 15,00 Euro)                                                                           |
|                                                                                                    |                                              | Dressur (Gebühr: 15,00 Euro)                                                                            |
|                                                                                                    |                                              | Vielseitigkeit (Gebühr: 15,00 Euro)                                                                     |
| Reiter Pferde                                                                                                   |                                              | Fahren (Gebühr: 15,00 Euro)                                                                             |
|                                                                                                    |                                              | Voltigieren (Gebühr: 15,00 Euro)                                                                        |
|                                                                                                    | Bankverbindung für den<br>Lastschrifteinzug: | Bitte wählen Sie eine Bankverbindung aus 🔻                                                              |
|                                                                                                    |                                              | Zurück Zur Zusammenfassung                                                                              |

Unter "Mein Konto" gibt es den Menüpunkt "FEI-Registrierung". Nach dem Auswählen der Optionen und Bankverbindung erscheint eine nochmalige Zusammenfassung.

**WICHTIG:** Es ist aus juristischen Gründen leider unerlässlich, dass Sie das Formular bei JEDER REGISTRIERUNG (d.h. also ggf. jedes Jahr) erneut AUSDRUCKEN, UNTERSCHREIBEN und ans DOKR schicken. Erst wenn das Formular mit Ihrer Unterschrift beim DOKR eingegangen ist wird die Registrierung bei der FEI durchgeführt.

## <u>Pferd</u>

| Persönliche Pferdeliste |                |                      |          |                   |          |        |  |  |  |
|-------------------------|----------------|----------------------|----------|-------------------|----------|--------|--|--|--|
| ISO-Nr.                 | FEI-Nr.        | Pferdename           | Fortsch. | Besitzer          | Aktionen | Nennen |  |  |  |
| DE 443430720411         | <u>105LQ08</u> | <u>Cocominka EST</u> | 2018     | Eckermann, Katrin | ۹ 👜 x    |        |  |  |  |

In der Pferdeliste finden Sie ein Symbol zur FEI-Registrierung eines Pferdes. Nach Auswahl der Optionen und Abschicken des Formulars erfolgt die FEI-Registrierung sofort.